## 咖啡主机 SWAPIDC 代理对接教程

1.首先先把代理插件上传到根目录下的/swap\_mac/swap\_lib/servers/文件夹下面,如图所示:

|               | 分享列表 收藏夹 ▼ ▲ 根目录(16G) | Awww(4.9G)          |     |
|---------------|-----------------------|---------------------|-----|
| 〕 文件名 ▼       | 大小                    | 修改时间                | 权限  |
|               | 点击计算                  | 2020/04/07 10:17:50 | 755 |
|               | 点击计算                  | 2020/02/22 16:47:28 | 755 |
|               | 点击计算                  | 2020/02/22 19:26:55 | 755 |
| xuehua_server | 点击计算                  | 2020/05/14 20:54:36 | 755 |
|               | 47.31 KB              | 2020/04/07 10:22:24 | 755 |

- 2. 然后到 SWAPIDC 添加服务器,添加完成后会显示新建服务器,名字可能会和图上的不一
- 样,但是道理类似。

| (?) 仪表盘 2. 用户管理 | ◎ 工单管理     | 纳容 🛇 产品管理 🔠 服 | 务管理 🖸 服务器 💞 插件管 | 管理 🐵 网站设置 🕲 支持 | ● 退出系统 |
|-----------------|------------|---------------|-----------------|----------------|--------|
| SWAPIDC / 服务器   |            |               |                 |                |        |
| 服务器 + 添加服务器     | 1          |               |                 |                |        |
|                 |            |               |                 |                |        |
| 显示 10 ▼ 项结果     |            |               |                 | 搜索:            |        |
| 服务器名称           | ▲ 账户用量     | ◆ 快速登入        | ♦ 状态            | . 操作           | 0      |
|                 | 16/1 1600% | 账号正常          | 启用              | 编辑副除           |        |
| 咖啡XUE对接         | 1/1 100%   | 服务器模块不支持的功能   | 启用              | 编辑 删除          |        |
|                 | 1/1 100%   | 账号正常          | 启用              | 编辑 副除          |        |
| 1.000           | 1/1 100%   | 账号正常          | 启用              | 编辑 删除          |        |
|                 | 2/1 200%   | 账号正常          | 启用              | 编辑 删除          |        |
|                 | 0/1 0%     | 账号正常          | 启用              | 编辑删除           |        |
|                 | 0/1 0%     | 账号正常          | 启用              | 編辑 副除          |        |
|                 | 3/1 300%   | 账号正常          | 启用              | 编辑 删除          |        |
|                 | 2/1 200%   | 账号正常          | 启用              | 编辑图除           |        |
| 服务器名称           | 账户用量       | 快速登入          | 状态              | 操作             |        |
| 显示第1至9项结果,共9    | 项          |               |                 | 上页             | 1 下页   |

3. 进入编辑服务器界面,服务器名称随意,服务器主机名设置成 http://city618.cn

| 务器编辑               |                   |                |   |
|--------------------|-------------------|----------------|---|
| 名称                 | 咖啡XUE对接           | 名称随意           |   |
| 服务器主机名             | http://city618.cn | 服务器主机名需要按要求设置好 |   |
| 服务器IP地址            | 服务器的IP地址 (如果      | 填写了主机名会优先主机名)  |   |
| 服务器端口              | 服务器端口 (需要插件       | 支持,默认为空)       |   |
| 通信检测               | 请点击检测进行测试℃重       | 新检测            | 0 |
| 可分配的IP列表<br>(一行一个) |                   |                |   |

选择 XUE 咖啡代理对接插件,并且用户名和密码输入您在代理平台的账号密码,哈希值填 写您的 API KEY,然后点击完成保存修改。

| 服务器的详细信息<br>已<br>(cPanel服务器等服务器的, | 空機的服务器指件 XUEP<br>用户名 phxc8<br>密码<br>哈希密码 0659c<br>印本項EP項安全码) | wwiit汉/接插件<br>3<br>••                         | <b>,</b> |                         |
|-----------------------------------|--------------------------------------------------------------|-----------------------------------------------|----------|-------------------------|
| 合品中小、首页                           | 通信安全 口 勾送<br>保存更改                                            | 选使用SSL连接模式                                    |          |                         |
| <u>-</u>                          |                                                              |                                               |          |                         |
| ☆ 控制台 ▼                           |                                                              |                                               |          |                         |
| ☞ 产品管理 🛛 🔻                        | 代理API接口信息                                                    |                                               |          |                         |
| û 工单管理                            | vps抗扣<br><b>100%</b>                                         |                                               |          | <sup>空间折扣</sup><br>100% |
| ■ 财务管理 🔻                          |                                                              |                                               |          |                         |
| _3、账户管理                           | API账号: phxc8<br>API KEY: 065<br>接口地址: http://                | }<br>/xue.cfhost.cn/ 控制面板: http://city618.cn/ |          |                         |
| 🔉 代理中心 🔺                          |                                                              |                                               |          |                         |
| 开通代理                              |                                                              |                                               |          |                         |
| 代理设置                              |                                                              |                                               |          |                         |
|                                   |                                                              |                                               |          |                         |
|                                   |                                                              |                                               |          |                         |
|                                   |                                                              |                                               |          |                         |

4. 在 SWAPIDC 添加一个产品,并且选择 VPS/服务器产品类型。点击隐藏所有域名选项。

隐藏所有域名选项

▼ 选择隐藏所有域名选项

价格设置一定要注意,要选择多周期(新)这个选项。并且周期名称、周期时间、接口备注 一定要和图上的一样,定价随意按自己需要设置。并且需要勾选上那三个选项启用周期、自 动开通、允许用本周期续费。

| +添加新問題 (不填写: | 各称为删除周期)     |           |         |          |              |          |
|--------------|--------------|-----------|---------|----------|--------------|----------|
| 周期名称         | 周期时间         | 周期价格      | 接口备注    | <br>启用周期 | 自动开通         | 允许用本周期续费 |
| 月付           | 30           | 1         | 1       | <b>V</b> | $\checkmark$ | V        |
| 季付           | 90           | 2         | 3       | <b>V</b> | $\checkmark$ | V        |
| 半年付          | 180          | 3         | 6       | <b>V</b> | $\checkmark$ | V        |
| 年付           | 365          | 4         | 1у      | <b>V</b> | $\checkmark$ | V        |
| 禁止续费         | 勾选后将禁止用户进行续费 | 桑作        |         |          |              |          |
| 仅允许一个        |              | 活或者暫停中或等待 | 付款的这个服务 |          |              |          |

最后一步,填写您产品对应代理平台产品的 ID,代理产品 ID 详细请看: https://xue.cfhost.cn/g.html?id=1&acts=gs

控制面板域名写 city618. cn 设置好后,自动开通处点击选项"付款后立刻尝试 自动开通",点击保存修改即可正常开通使用代理对接功能。

产品修改

| 详情 定价 接口i | <u>设置</u> 自定义配置 升级降级 免费城名 其他设置                                                            |    |
|-----------|-------------------------------------------------------------------------------------------|----|
| 接口名称      | XUE咖啡对接插件 • 更改接口 · 更改接口 · 更改接口 · 更改接口 · 更改接口 · 更改接口 · · · · · · · · · · · · · · · · · · · | 作用 |
| 服务器       | 咖啡XUE对接                                                                                   | ٣  |
| 产品ID      | 1 产品ID,洋细看说明                                                                              |    |
| 控制面板域名    | city618.cn 控制面板端名;详细看说明                                                                   |    |
| 自动开通      | ◎ 付款后立刻尝试自动开通,但是如果开通失败会变成等待审核                                                             |    |
| 审核开通      | ○ 付款后不会进行自动开通 需要进行手动审核                                                                    |    |

如果需要添加更多的产品,创建多个产品即可,无需再进行添加服务器设置。